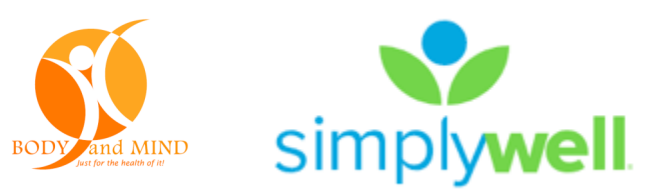

# SimplyWell User Guide

1) SimplyWell Health Center Support Contact

2) Register for the 2020 BAM WellRate Program

3) Navigating the Home Page

4) Toggle between the **Two** Wellness Incentive Programs

5) 2020 WellRate Program

6) 2020 Healthy Rewards Program & Reporting

Activities

7) Syncing Apps & Devices

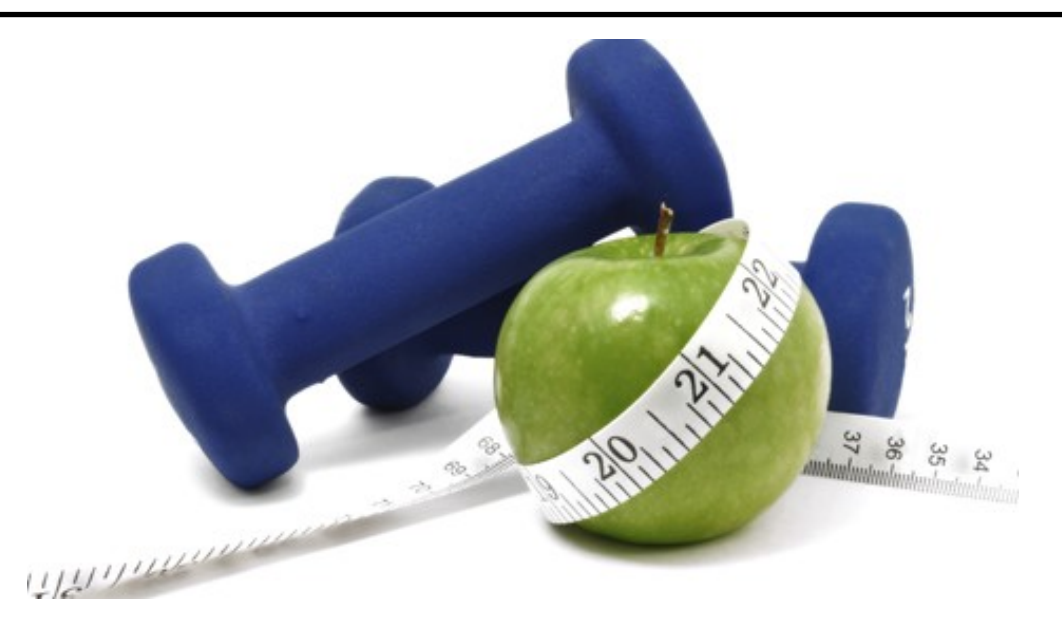

## 1) SimplyWell SUPPORT

## What is the SimplyWell Health Center?

The SimplyWell Health Center is a health and wellness resource that is available for SimplyWell members. It is staffed with a variety of highly trained customer care representatives.

<u>CALL</u> the Health Center for technical questions about the SimplyWell *website*.

Call toll-free, please dial 888-848-3723

The SimplyWell Hours are as follows:

Monday – Thursday: 6:00am – 6:30pm MT Friday: 6:00am – 5:00pm MT Saturday – Sunday: Closed \*Closed holidays

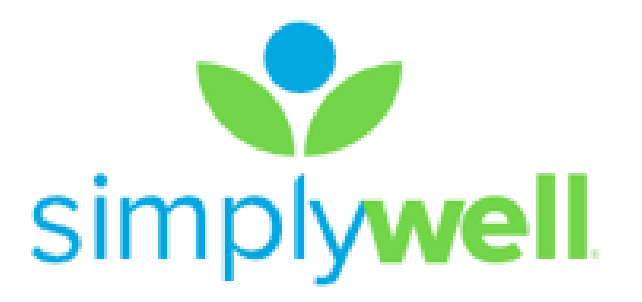

| 2) <u>Reg</u>                                 | <u>ister</u> for the 2                                                                                         | 2019 BAM Program                                                                                                    |
|-----------------------------------------------|----------------------------------------------------------------------------------------------------|----------------------------------------------------------------------------------------------------|
| <u>There are</u>                              | 2 ways to register:                                                                                            |                                                                                                    |
| 1) If you<br>gram<br>It will<br>You v<br>Home | are logged into the<br>: SimplyWell from<br>recognize your info<br>will see the "Conse<br>e Page for the first | e county network, from the <u><b>BBoard</b></u> select <u>Wellness Pro-</u><br>n Actions. (works best in Google Chrome).<br>Formation and you will be automatically logged in.<br><b>Formaticipate</b> " screen before you access the<br>time.                                                                                                    |
|                                               | E LEARNING CENTER D SERVICENO                                                                                  | DW CHARING ROOMS CHARING CHARINER.ORG                                                                                                    |
| QUIC                                          |                                                                                                    | <b>My IP</b> :10.20.68.23                                                                                                    |
|                                               | LINKS<br>WS-INFO                                                                                               | Fleet Services<br>Internal Forms<br>HR Forms<br>Learning Center: Absorb<br>Pool Vehicle Reservations<br>Retirement Benefits: TIAA login<br>ServiceNow Portal<br><u>Wellness Program: SimplyWell</u>                                                                                                    |
|                                               |                                                                                                    | Consent to Participate ×                                                                                                    |
|                                               |                                                                                                    | Consent to Participate in SimplyWell Services and Release Liability                                                                                                    |
|                                               |                                                                                                    | I hereby voluntarily consent and request to participate in the programs, and receive the wellness services, of SimplyWell, Inc. [SimplyWell] and its wholly owned subsidiaries the "SimplyWell Services] as part of a voluntary employer-sponsored wellness program. The program is administered in accordance with the rules permitting employer-sponsored wellness programs. That seek to improve employere health or prevent disease. As a participant in a voluntary, employer-sponsored wellness program. They be asked to participate in one or more SimplyWell Services, which may include, but are not limited to, my participation in (i) health screening, (ii) health coaching, (iii) deases management (i) health assessments, and (i) other wellness activities. Screenings may include, but are not limited to, daving block, assessing body composition, measuring block pressure, cholesterol, and other health screens and tests. Coaching and Disease Management may be done face-to-face, telephonically, via a secure messaging system, or other secure electronic method. Assessments include, but are not limited to, completing a Member Health Assessment. |
| 2) Or go                                      | to: https://conne                                                                                              | ect.simplywell.com/#/auth/registration                                                                                                    |
|                                               | Member                                                                                                    | Lookup                                                                                                    |
|                                               | Last Name *                                                                                                    |                                                                                                    |
|                                               | mm/dd/yyyy                                                                                                    | - La                                                                                                    |
|                                               | Identifier *                                                                                                   |                                                                                                    |
|                                               |                                                                                                    | Code* U                                                                                                    |
|                                               | Cancel                                                                                                    | Continue                                                                                                    |
| $\Rightarrow$ Enter                           | your last name and                                                                                             | d date of birth (DOB)                                                                                                    |
| ⇒ Identi                                      | fier: Your Ultipro #                                                                                           |                                                                                                    |
| *lf                                           | your employee nu                                                                                               | imber is less than 5 digits, add zeros to the beginning                                                                                                    |
| Fc<br>00                                      | or instance, if you<br>)056                                                                                    | r Ultipro # is 56, your identifier number would become                                                                                                    |
| **<br>in/                                     | If your spouse is a                                                                                            | llso covered on medical and performed the biometric screen-<br>wn account. The spouse identifier is SP-Your Ultipro #                                                                                                    |
| $\Rightarrow$ Regis                           | stration code: Larin                                                                                           |                                                                                                    |
| ⇒ Creat                                       | e a username & n                                                                                               | assword                                                                                                    |
| $\Rightarrow$ Selec                           | t a security questic                                                                                           | on and answer, then click <b>Save</b>                                                                                                    |
|                                               |                                                                                                    |                                                                                                    |

| ⇒ You can access your home page from any screen on the site by clid<br>"Home" tab. | cking | g on | م مال |
|------------------------------------------------------------------------------------|-------|------|-------|
|                                                                                    |       | 0    | Ine   |
| Home Profile Well-being Rewards                                                    | ₽     | ٩    | •     |

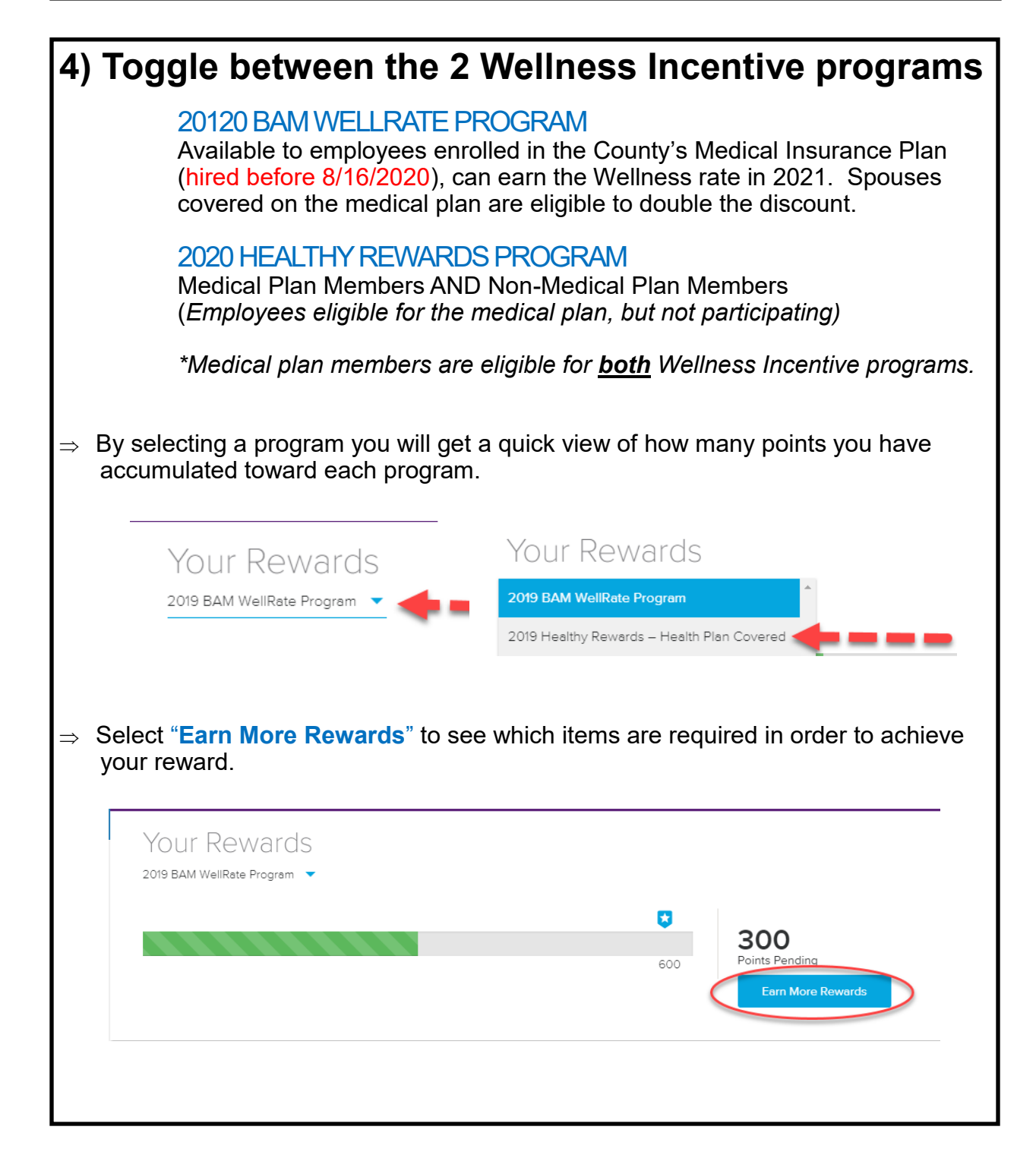

### 5) 2020 BAM WellRate Program

Earn \$480 or \$960 in Premium Reduction on 2021 Wellness Plan (\$40/month or \$80/month)

Who is eligible? Health Plan Covered Employees & Spouses, hired before 12/16/2020

#### Program Requirements

- ⇒ From the Home page, start by selecting the 2020 BAM WellRate Program
- ⇒ Next, select "Earn More Rewards"

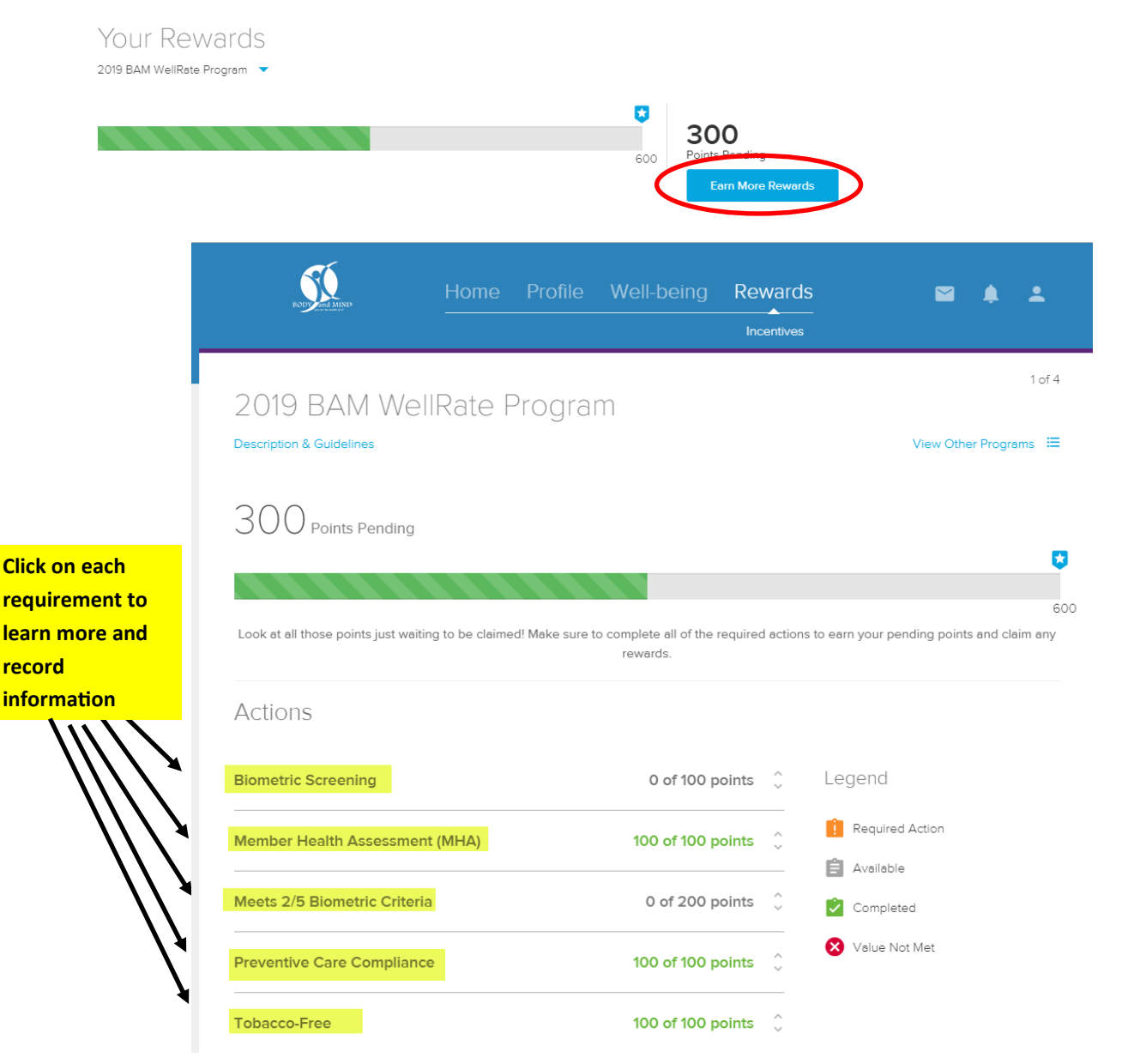

## 5) Wellness Rate Program — Report Tobacco Free Program Compliance

#### Self Report Tobacco Affidavit:

|                                                |                                                                        | Home                                                       |                                            |                                                                        | ≅ <b>≜</b> ±                                                                                                    |                                                                                                    |
|------------------------------------------------|------------------------------------------------------------------------|------------------------------------------------------------|--------------------------------------------|------------------------------------------------------------------------|----------------------------------------------------------------------------------------------------|----------------------------------------------------------------------------------------------------|
|                                                | YOU<br>2019 BA                                                         | r Rewards<br>M WellRate Program 🝷                          |                                            | Ģ                                                                      | 0                                                                                                    |                                                                                                    |
|                                                |                                                                        |                                                            |                                            | 600                                                                    | Points Pending<br>Earn More Rewards                                                                                             |                                                                                                    |
|                                                | Tob<br>Please s                                                        | acco Affidavit<br>elect the statement that best applies to | you.                                       |                                                                        |                                                                                                    |                                                                                                    |
| f Tobacco Free                                 | <u>2:</u>                                                              | n "Tobacco-free"                                           | I am "Tobacco-free" and usin               | ng a Nicotine                                                          | Lam not "Tobacco-free "                                                                                                    |                                                                                                    |
|                                                |                                                                        |                                                            |                                            |                                                                        | Tobacco Affidavi                                                                                                    | t Confirmation                                                                                                |
| bacco Affidavit                                |                                                                        |                                                            |                                            | A Please read                                                          | the following statement in its e                                                                                                | ntirety.                                                                                                    |
| se select the statement that best applies to y | DU.                                                                    |                                                            |                                            | I hereby atte<br>tobacco rega                                          | st that I am "Tobacco-free<br>ardless of the frequency of                                                                       | " and do not use any form of<br>r method of use including cigarettes,                                         |
| I am "Tobacco-free".                           | am *Tobacco-free* and using a Nicotine<br>Replacement Therapy product. | I am not *Tobacco-free                                     | ə."                                        | pipes, cigars<br>If you are using<br>the patch, then<br>"Tobacco-free" | and smokeless tobacco.<br>Nicotine Replacement Therapy<br>you may attest that you are "Tob<br>if you use an Electronic Cloarett | products (NRTs) including gum, lozenges and<br>acco-free". You may not attest to being<br>e or "e-Cigarette." |
|                                                |                                                                        |                                                            | ſ                                          | I understand the<br>and may be dis<br>consent to its d                 | at this information is being collect<br>closed for purposes of reporting<br>isclosure.                                          | ted for purposes of the wellness program<br>qualification. By submitting this form, I                         |
|                                                |                                                                        |                                                            |                                            |                                                                        | I am not "Tob                                                                                                    | pacco-free."                                                                                                  |
| f Tobacco Use                                  | <u>r:</u>                                                              |                                                            | _                                          |                                                                        | Cano                                                                                                    | tel                                                                                                    |
| Tobacco-Free 🔸                                 |                                                                        | 0 of 100 points                                            | ×                                          |                                                                        |                                                                                                    |                                                                                                    |
| Complete the Online Tobac<br>Alternative.      | co Affidavit or complete an available                                  | Reasonable                                                 | Тс                                         | obacco Re                                                              | easonable Alter                                                                                                    | rnatives                                                                                                    |
| Complete By Sep 30, 2                          | 2019                                                                   | 100 points                                                 | If you are a Tobacc<br>Tobacco-Free com    | o User, complete<br>ponent.                                            | the Tobacco Reasonable Al                                                                                                    | ternative Content to fulfill the                                                                              |
| Complete By Sep 30, 2<br>0/5                   | Iternative Content<br>2019                                             | 100 points                                                 | View the following<br>will not earn multip | reasonable altern<br>le credits. As new                                | 0 of 5<br>atives to earn credit toward<br>videos and articles become                                                            | your incentive. Multiple views<br>available, some content may                                                 |

Once you have completed the **Tobacco-Free**, you will see a green checkmark next to this item.

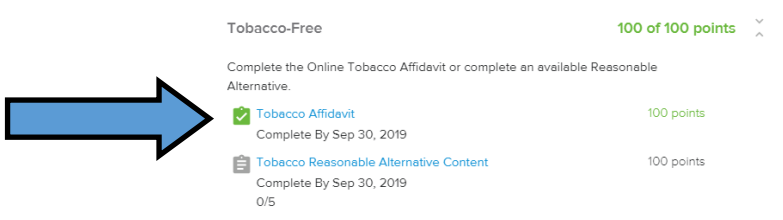

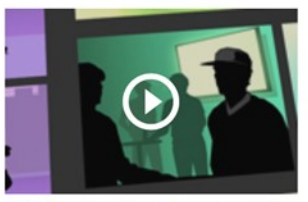

Quit Smoking: Keep Your Social Life

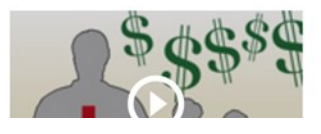

## 5) 2020 BAM WellRate Program — Report Preventative Care Compliance

#### Screenings/Exams

#### \*Age/Gender specific exams between 10/1/2019-9/30/2020

Click Well-Being —> Care 50  $\mathbf{\mathbf{M}}$ . Click Add on the Exam you Care had performed Add + Enter: All services are based on clinical recommendations made by national health organizations. Check the Incentives page to confirm if any of these services are required to meet your program goal. Select an item below to view Featured Content and learn more about specific preventive **Appointment Date** services and actions  $\Rightarrow$ Add Service **Provider Name**  $\Rightarrow$ Incomplete Well Woman Exan **Provider Phone Number**  $\Rightarrow$ Service Due Appoin Well Woman Exan Aug 21, 2018 Add Pap Test Mar 20, 2019 🖬 Add Physical Exam Mar 20, 2019 🗖 Add Skin Cancer Screen Mar 20, 2019 🖬 Add Actions Legend **Biometric Screening** 0 of 100 points ( 📋 Required Action Member Health Assessment (MHA) 100 of 100 points Available Once you have completed the Meets 2/5 Biometric Criteria 0 of 200 points Completed **Preventative Care Compliance**, X Value Not Met you will see a green checkmark Preventive Care Compliance 100 of 100 points next to this item. Take steps toward a healthier lifestyle by carrying out some simple, Preventive Care actions Preventive Care Compliance Complete By Sep 30, 2019

Tobacco-Free

100 of 100 points

| 2020 Healthy Rewards Program                                       |                                       |
|--------------------------------------------------------------------|---------------------------------------|
| Home Profile Well-being Rewards                                    | <b>≅ ≜ ±</b>                          |
| 2019 Healthy Rewards – Health Plan Covered                         | 2 of 4                                |
| Description & Guidelines                                           | View Other Programs 🔚                 |
| 650 Points Earned                                                  |                                       |
|                                                                    |                                       |
|                                                                    | 1000                                  |
| Selected Wellness Activities Wor                                   | <u>rth Points</u>                     |
| Wellness Activity                                                  | Point Value                           |
| Member Health Assessment (MHA)                                     | 200 points                            |
| Feeds over from WellRate Program                                   |                                       |
| Marathon Health—Wellness Clinic                                    | 200 points                            |
| Complete Comprehensive Health Review                               |                                       |
| Grand Rounds                                                       | 200 points                            |
| Enroll in Grand Rounds                                             |                                       |
| Teladoc                                                            | 200 points                            |
| Register for Teladoc                                               |                                       |
| TIAA—Retirement Savings                                            | 200 points                            |
| NEW Contribution to the Voluntary Retirement Savings Plan          |                                       |
| Compsych                                                           | 200 points                            |
| Scavenger Hunt                                                     |                                       |
| Voya Accident Plan                                                 | 200 points                            |
| Voya Accident Plan Wellness Benefit                                | 202 1                                 |
| Larimer County Human Resources Training                            | 200 points                            |
|                                                                    | 100 points                            |
| Register with Healthcare Blue Book                                 |                                       |
| Healthcare Blue Book Challenge                                     |                                       |
| Financial Wellness                                                 | 200 noints                            |
| Register with My Secure Advantage (MSA) Financial Wellness Program | -00 points                            |
| Commissioners Club                                                 | 200 points                            |
| Participate in the Commissioners Club                              | · · · · · · · · · · · · · · · · · · · |
| Featured Content: Articles                                         | 200 points                            |
| Learn how to better manage your health with educational articles   | <b>F</b>                              |
| Featured Content: Videos                                           | 200 points                            |
| Learn how to better manage your health with educational videos     | •                                     |
| Employer Challenges                                                | 100 each / 200 max                    |
| Peer Challenges                                                    | 50 each / 200 max                     |
|                                                                    |                                       |

| Healthy Rewards P                                                                                                    | rogram– Repo                                                                                                    | ort Activities                                 |                          |
|----------------------------------------------------------------------------------------------------|----------------------------------------------------------------------------------------------------|------------------------------------------------|--------------------------|
| With 2020 Healthy Rewards wards" will open this drop dowr                                                                                                    | Program selected and<br>n to start reporting acti                                                                                                    | by clicking "Earn Mo<br>vities to earn points. | re Re                    |
|                                                                                                    | ome Profile Well-being Rewa<br>▲                                                                                                    | irds 🛛 🌲 🛓                                     |                          |
| Your Rewards<br>2019 Healthy Rewards - Health Plan Cove                                                                                                    | ered 🔻                                                                                                    |                                                |                          |
|                                                                                                    |                                                                                                    | 650<br>Points Earned                           |                          |
| Click arrows to open field.                                                                                                    |                                                                                                    | Earn More Rewards                              |                          |
| Select your Activity for descrip<br>Self Report completion details                                                                                                    | tion details, required c                                                                                                    | ompletion date and/or                          | to                       |
|                                                                                                    |                                                                                                    |                                                |                          |
|                                                                                                    |                                                                                                    |                                                | 2 of 4                   |
| 2019 Healthy Rewards –                                                                                                    | - Health Plan Cove                                                                                                    | ered                                           | 2 of 4                   |
| 2019 Healthy Rewards –<br>Description & Guidelines                                                                                                    | - Health Plan Cove                                                                                                    | Pred<br>View Other Program                     | 2 of 4                   |
| 2019 Healthy Rewards –<br>Description & Guidelines<br>650 Points Earned                                                                                                    | - Health Plan Cove                                                                                                    | Pred<br>View Other Program                     | 2 of 4<br>ms             |
| 2019 Healthy Rewards –<br>Description & Guidelines<br>650 Points Earned                                                                                                    | - Health Plan Cove                                                                                                    | ered<br>View Other Program                     | 2 of 4<br>ms :≡          |
| 2019 Healthy Rewards –<br>Description & Guidelines<br>650 Points Earned                                                                                                    | - Health Plan Cove                                                                                                    | ered<br>View Other Program                     | 2 of 4<br>ms :≡<br>1000  |
| 2019 Healthy Rewards –<br>Description & Guidelines<br>650 Points Earned<br>Actions                                                                                                    | - Health Plan Cove                                                                                                    | ered<br>View Other Program                     | 2 of 4<br>ms ☱           |
| 2019 Healthy Rewards –<br>Description & Guidelines<br>650 Points Earned<br>Actions<br>Member Health Assessment (MHA)                                                                             | - Health Plan Cove                                                                                                    | ered<br>View Other Program                     | 2 of 4<br>ms :≡<br>1000  |
| 2019 Healthy Rewards –<br>Description & Guidelines<br>650 Points Earned<br>Actions<br>Member Health Assessment (MHA)<br>Marathon Health (The Wellness Clinic)                                    | - Health Plan Cove                                                                                                    | Legend<br>Required Action                      | 2 of 4<br>ms ∷≣<br>10000 |
| 2019 Healthy Rewards –<br>Description & Guidelines<br>650 Points Earned<br>Actions<br>Member Health Assessment (MHA)<br>Marathon Health (The Wellness Clinic)<br>Grand Rounds                    | - Health Plan Cove                                                                                                    | Ered<br>View Other Program                     | 2 of 4<br>ms Ⅲ<br>1000   |
| 2019 Healthy Rewards –<br>Description & Guidelines<br>650 Points Earned<br>Actions<br>Member Health Assessment (MHA)<br>Marathon Health (The Wellness Clinic)<br>Grand Rounds<br>Teladoc         | - Health Plan Cove                                                                                                    | Ered<br>View Other Program                     | 2 of 4<br>ms :≡<br>1000  |
| 2019 Healthy Rewards –<br>Description & Guidelines<br>650 Points Earned<br>Actions<br>Member Health Assessment (MHA)<br>Marathon Health (The Wellness Clinic)<br>Grand Rounds<br>Teladoc<br>TIAA | - Health Plan Cove<br>200 of 200 points<br>0 of 200 points<br>200 of 200 points<br>200 of 200 points<br>0 of 200 points<br>200 of 200 points<br>0 of 200 points<br>200 of 200 points<br>0 of 200 points<br>0 of 200 points<br>0 of 200 points<br>0 of 200 points<br>0 of 200 points<br>0 of 200 points<br>0 of 200 points<br>0 of 200 points<br>0 of 200 points<br>0 of 200 points<br>0 of 200 points<br>200 of 200 points<br>0 of 200 points<br>200 of 200 points<br>0 of 200 points<br>200 of 200 points<br>200 of 200 points | Ered<br>View Other Program                     | 2 of 4<br>ms :≡<br>1000  |

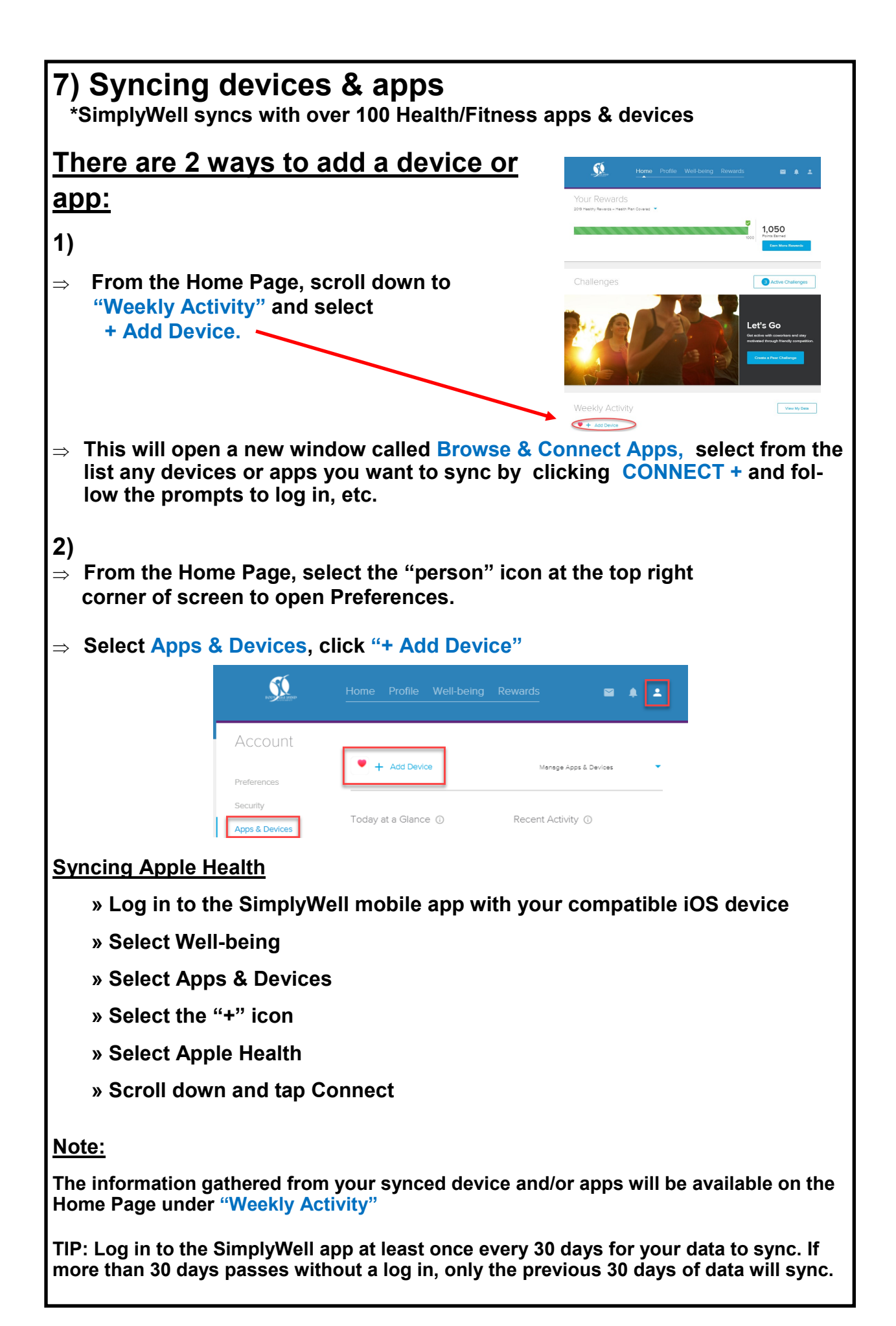

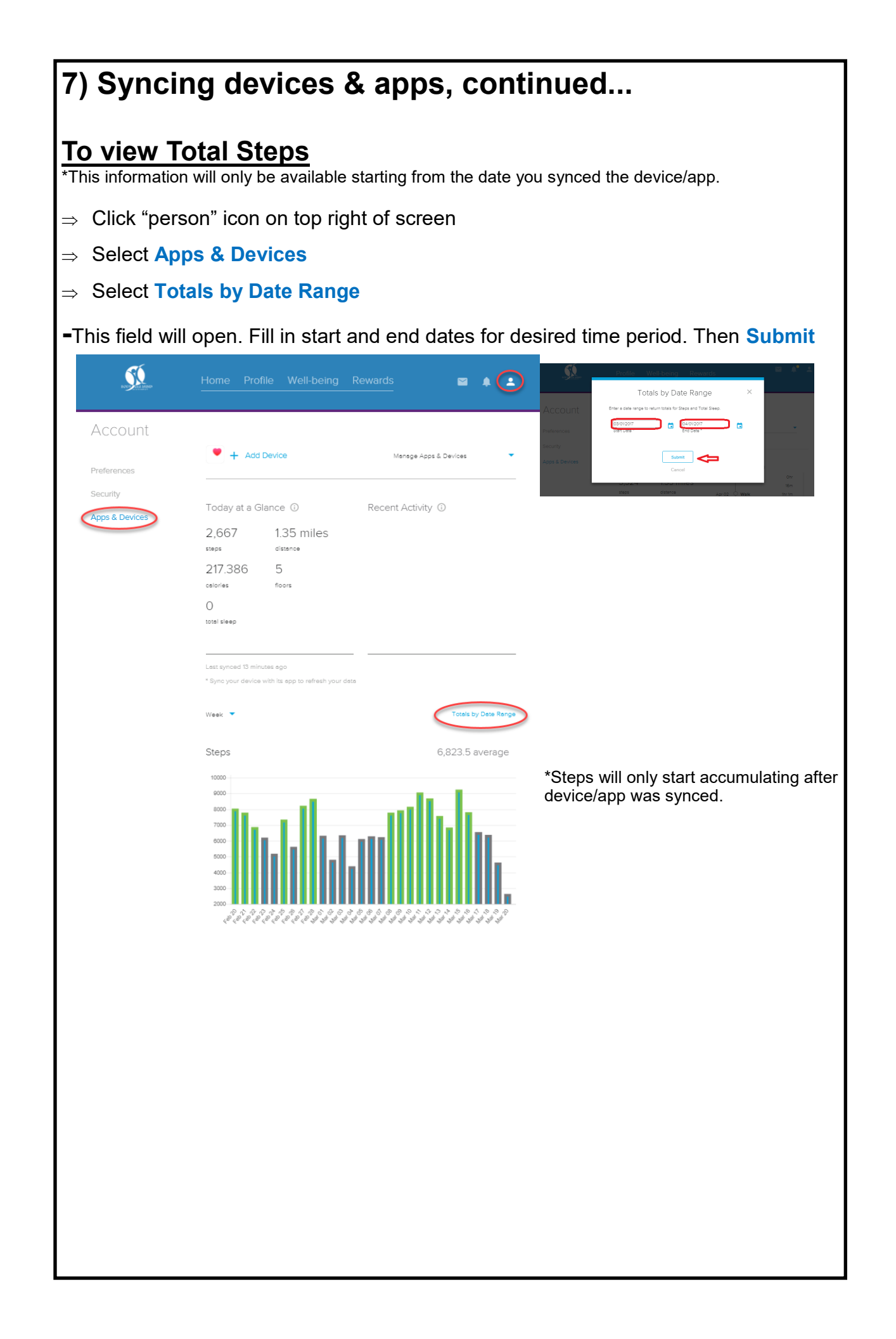